# Nutzung des RILM (Répertoire International de Littérature Musicale) zur Recherche für Hausarbeiten in der Musikwissenschaft

### (Stand: Oktober 2020)

Diese Datenbank verzeichnet internationale Literatur zu allen Bereichen der Musikwissenschaft sowie verwandter Gebiete. Nachgewiesen werden Aufsätze aus mehr als 13.000 Zeitschriften, Monographien, Dissertationen, Festschriften, Filme und Videos, Kataloge, Kongressbeiträge, Konzertrezensionen etc. Die Datenbank umfasst mehr als 1 Million bibliographische Nachweise, die zum größten Teil durch **Abstracts** (kurze, prägnante Zusammenfassung/Inhaltsangabe) erweitert werden. Über das Netzwerk der Universität Potsdam erhalten Sie freien Zugriff.

Wichtig: RILM ist keine Datenbank, die Ihnen Onlineressourcen wie Scans eines Buches oder Aufsätze als PDF bereitstellt. RILM dient zur **gezielten Recherche musikwissenschaftlicher Fachliteratur**, die Sie sich dann beispielsweise in der Universitätsbibliothek ausleihen können.

# Zugriff auf RILM:

1.) Einrichtung/Aktivierung des VPN.

Um von Ihrem Rechner aus auf RILM zugreifen zu können, müssen sie im Uninetzwerk angemeldet sein. Wenn Sie von zu Hause aus auf RILM zugreifen möchten, müssen Sie den VPN der Uni Potsdam installieren und ihn aktivieren. Alle notwendigen Informationen dazu finden Sie auf dieser Website:

https://www.uni-potsdam.de/de/zim/angebote-loesungen/vpn

2.) Besuchen Sie die Startseite der Universitätsbibliothek unter: https://www.ub.uni-potsdam.de/de/

- 🟚 Universitätsbibliothek Universi 🗙 🕂 (←) → 健 ŵ 🗊 🔒 https://www.ub.uni-potsdam.de/de/ ... ♡☆ 🚯 Deutsch 🔹 Q Uni-Startseite Sitemat Universitätsbibliothek Suche im Katalog der UB DIREKT ZU Erweiterte Suche Benutzerkonto Recherche Benutzung Kurse & Beratung Publizieren Über uns Übersicht Übersicht Übersicht Übersicht Übersicht Kataloge der Universitätsbibliothek Bibliotheksbenutzung aktuell Universitätsverlag Ansprechpersonen & Struktur Kursangebote Regionale & überregionale Suche Standorte & Öffnungszeiter Publikationsserver Sammlungen iduelle Beratung Pflichtexemplare einreichen Ausleihen & Bestellen Universitätsarchiv Fachdatenbanken Zugang zu elektronischen Fachinformation Publikationsnachweis Projekte Thematische Suche Informationen für. Open Access Stellenangebote & Ausbildung Lernen & Arbeiten Elektronische Ressourc Digitalisierungsservice Fernleihe schaffungsvorschlag Ordnungen, Formulare & Merkblätte SCHLIESSEN X
- 3.) Unter dem Menüpunkt "Recherche" klicken Sie auf "Fachdatenbanken":

4.) Es öffnet sich die Seite zum Datenbank-Infosystem (DBIS). Klicken Sie auf das große **DBIS-Symbol**.

| 🟚 Fachdatenbanken - Recherci | he × +                                           |                                                                                     |                                                                          |                                          |                                       |                 |                             |       | - 0      |
|------------------------------|--------------------------------------------------|-------------------------------------------------------------------------------------|--------------------------------------------------------------------------|------------------------------------------|---------------------------------------|-----------------|-----------------------------|-------|----------|
| ↔ ♂ ☆                        | 🛛 🔒 https://www.ub.uni-po                        | tsdam.de/de/recherche/fachda                                                        | tenbanken                                                                |                                          |                                       | (               | ▣ … ☑ ☆                     |       | III\ 🗉 🏽 |
|                              |                                                  |                                                                                     |                                                                          |                                          | Uni-Startse                           | ite Sitemap     | Deutsch •                   | ٩     |          |
|                              | · Juniversitätsbibli                             | othek                                                                               |                                                                          | Suche im Kat                             | alog der UB                           | Suchen          | DIREKT ZU                   | •     |          |
|                              | **m•                                             |                                                                                     |                                                                          | Erweiterte Such                          | e Benutzerkonto                       |                 |                             |       |          |
|                              | Recherche $$                                     | Benutzung $\vee$                                                                    | Kurse & Bera                                                             | tung 🗸                                   | Publizieren                           | ~               | Über uns                    | ~     |          |
|                              | n Universitätsbibliothek / Recherche / Fachdaten | banken                                                                              |                                                                          |                                          |                                       |                 |                             |       |          |
|                              | Übersicht                                        | Fachdatent                                                                          | banken                                                                   |                                          |                                       |                 |                             |       |          |
|                              | Kataloge der Universitätsbibliothek              |                                                                                     |                                                                          |                                          |                                       |                 |                             |       |          |
|                              | Regionale & überregionale Suche                  | Datenbanks im Onlin<br>Im <u>Online-Ka</u> <u>g (OPAC)</u><br>lizenzierten banken n | e-Katalog (OPAC)<br>Sind alle für die Univer<br>achgewiesen, Lizenzfreie | sitätsbibliothek<br>Datenbanken finden S | Für den Zugriff auf l<br>Bedingungen. | izenzierte Date | enbanken gelten <u>beso</u> | ndere |          |
|                              | Zeitschriften                                    | nur über DB habetisc                                                                | h oder fachlich sortiert.                                                |                                          |                                       |                 |                             |       |          |
|                              | Fachdatenbanken                                  |                                                                                     |                                                                          |                                          |                                       |                 |                             |       |          |
|                              | Thematische Suche                                |                                                                                     |                                                                          | Datenbank-In                             | fosystem (DBIS)                       |                 |                             |       |          |
|                              | Elektronische Ressourcen                         | DB                                                                                  | 5)                                                                       | lizenzfreie und für di<br>Fachbereichen  | e Universitätsbibliothek lize         | nzierte Daten   | banken aus allen            |       |          |
|                              | Anschaffungsvorschlag                            |                                                                                     |                                                                          |                                          |                                       |                 |                             |       |          |

5.) Es öffnet sich ein neuer Tab und Ihnen wird das DBIS angezeigt. Hier finden Sie Fachdatenbanken zu verschiedensten wissenschaftlichen Fachbereichen, die Ihnen die Universität zur Recherche zur Verfügung stellt.

Scrollen Sie bis zum Menüpunkt "Musikwissenschaft" und klicken Sie auf diesen.

| 👰 Fachdatenbanken - Recherche 🛛 🗙 | DBIS: Fachübersicht X                           | +                                                                                                    |     | - or ×     |
|-----------------------------------|-------------------------------------------------|----------------------------------------------------------------------------------------------------|-----|------------|
| ← → ♂ ✿                           | 🛛 🔒 https://dbis.uni-regensb                    | urg.de/fachliste.php?bib_id=ub_p&ccolors=7&cccolors=40&lett=1                                                            | ⊠ ☆ | III\ 🗊 🌒 ≡ |
|                                   | Datenbank-Infosyste<br>Universitätsbibliothek P | e <b>m (DBIS)</b><br>otsdam                                                                                              | ()  | ^          |
|                                   |                                                 | Land- und Forstwirtschaft, Gartenbau, Fischereiwirtschaft, Hauswirtschaft, Ernährung                                     | 166 |            |
|                                   | ( Co!                                           | Linguistik                                                                                                    | 9   |            |
|                                   | Erweiterte Suche                                | Maschinenwesen, Werkstoffwissenschaften, Fertigungstechnik, Bergbau und Huttenwesen,<br>Verkehrstechnik, Feinwerktechnik | 66  |            |
|                                   | Fachübersicht                                   | Mathematik                                                                                                    | 75  |            |
|                                   | Alphabetische Liste                             | Medien- und Kommunikationswissenschaften, Publizistik, Film- und Theaterwissenschaft                                     | 247 |            |
|                                   | Hinweise zur Benutzung                          | Medizin                                                                                                    | 286 |            |
|                                   | Ansprechpartner                                 | Musikwissenschaft                                                                                                    | 117 |            |
|                                   | Einstellungen                                   | Naturwissenschaft allgemein                                                                                              | 98  |            |
|                                   | Uber DBIS                                       | Pädagogik                                                                                                    | 106 |            |
|                                   | Gefördert durch:                                | Pharmazie                                                                                                    | 74  |            |
|                                   | DFG                                             | Philosophie                                                                                                    | 123 |            |
|                                   |                                                 | Physik                                                                                                    | 112 |            |
|                                   | Impressum<br>Datenschutz                        | Politologie                                                                                                    | 334 |            |
|                                   |                                                 | Psychologie                                                                                                    | 79  |            |

6.) Sie werden weitergeleitet auf die Datenbanksammlung für Musikwissenschaft. Scrollen Sie hier herunter, bis Sie den Menüpunkt **"RILM Abstracts of Music Literature"** finden und klicken Sie auf diesen.

| 🚊 Fachdatenbanken - Recherche - X | DBIS: Alphabetische Liste X                     |                                                                       |                         |            |   |
|-----------------------------------|-------------------------------------------------|-----------------------------------------------------------------------|-------------------------|------------|---|
| ← → ♂ û                           | 🛛 🔒 https://dbis.uni-regensb                    | urg.de/dbliste.php?bib_id=ub_p&colors=7&cocolors=40&lett=f&gebiete=25 | ⊡ ☆                     | III\ 🗉 🛎 🗄 | ≡ |
|                                   | Datenbank-Infosyste<br>Universitätsbibliothek P | m (DBIS)<br>otsdam                                                    |                         |            | ^ |
|                                   |                                                 | Naxos Music Library                                                   | internet P              |            | - |
|                                   |                                                 | OLC Musikwissenschaft - Online Contents                               | Internet <mark>1</mark> |            |   |
|                                   | Erweiterte Suche                                | Oxford Companion to Music, The                                        | Internet 📕              |            | ÷ |
|                                   |                                                 | Oxford Companion to the American Musical, The                         | Internet 📕              |            |   |
|                                   | Fachübersicht                                   | Oxford Handbooks Online                                               | Internet <mark>I</mark> |            |   |
|                                   | Alphabetische Liste<br>Sammlungen               | Oxford Handbooks Online / Music                                       | Internet <mark>I</mark> |            | 1 |
|                                   | Hinweise zur Benutzung                          | RILM Abstracts of Music Literature                                    | Internet 📕              |            |   |
|                                   | Bibliotheksauswahl /                            | RILM Retrospective Abstracts of Music Literature                      | Internet 📕              |            |   |
|                                   | Einstellungen<br>Über DBIS                      | Transcript E-Books / Musikwissenschaft                                | Internet 📕              |            |   |
|                                   | Gefördert durch:                                |                                                                       |                         |            |   |
|                                   |                                                 | frei im Web (90 Treffer)                                              | Zugang                  |            |   |
|                                   | DFG                                             | 19th-Century American Sheet Music Digitization Project                | frei im Web 📕           |            |   |
|                                   | Impressum                                       | 19th-Century California Sheet Music                                   | frei im Web 📕           |            |   |
|                                   | Datenschutz                                     | African American Sheet Music                                          | frei im Web 📕           |            |   |
|                                   |                                                 | Alexanderfest                                                         | frei im Web 📕           |            |   |

7.) Sie werden weitergeleitet auf die Detailseite mit Informationen zum RILM. Klicken Sie hier auf den Link bei **"Recherche starten"**.

| 🔊 Fachdatenbanken - Recherche - 🗙 | DBIS ×                                             | +                                 |                                                                                                    |                                                                             |          |
|-----------------------------------|----------------------------------------------------|-----------------------------------|----------------------------------------------------------------------------------------------------|-----------------------------------------------------------------------------|----------|
| -) → ଫ û                          | 🛛 🔓 https://dbis.uni-regensbu                      | urg.de/detail.php?bib_id=ub_p&col | ors=&colors=&lett=f&tid=0&titel_id=1125                                                                                                    | ··· 🖂 🕁                                                                     | III\ 🗉 🍭 |
|                                   | Datenbank-Infosyster<br>Universitätsbibliothek Po  | <b>m (DBIS)</b><br>otsdam         |                                                                                                    |                                                                             |          |
|                                   | Homepage OPAC Online                               | e-Zeitschriften SFX-Such          | e Verlagsangebote während der COVID-19-Pander                                                                                                    | mie                                                                         |          |
|                                   |                                                    | DETAILANSICHT                     |                                                                                                    | ▲ ♦ ►                                                                       |          |
|                                   | Go!                                                | RILM Abstracts of Music Lite      | erature                                                                                                    |                                                                             |          |
|                                   | Fachübersicht<br>Alphabetische Liste<br>Sammlungen | Weitere Titel:                    | RILM Music Abstracts<br>Répertoire International de Littérature Musicale<br>MuSe<br>International Musicological Society, New York<br>International Association of Music Libraries, Archive<br>Documentation Centers | es and                                                                      |          |
|                                   | Hinweise zur Benutzung<br>Ansprechpartner          | Recherche starten:                | http://search.ebscohost.com/login.aspx?authty                                                                                                    |                                                                             |          |
|                                   | Bibliotheksauswahl /<br>Einstellungen<br>Über DBIS | Verfügbar:                        | Datenbank im Uni-Netz, zugänglich von allen oder<br>der Universität Potsdam 📕                                                                                                    | r einigen Plätzen                                                           |          |
|                                   |                                                    | Hinweise:                         | RILM Retrospective Abstracts of Music Literature                                                                                                    |                                                                             |          |
|                                   | Gefordert durch:                                   | Inhalt:                           | Die auf dem <i>Répertoire international de littérature</i><br>basierende Datenbank verzeichnet internationale<br>Bereichen der Musikwissenschaft sowie verwandte<br>Nachgewiesen werden Aufsätze aus mehr als 13.00 | e musicale (RILM)<br>Literatur zu allen<br>er Gebiete.<br>20 Zeitschriften, |          |

8.) Sie werden weitergeleitet auf eine Benutzeroberfläche zur Recherche im RILM.

Sie können nun Ihre Recherche starten, in dem Sie Ihre Suchbegriffe im Suchfeld eingeben.

| chdatenbanken - Recherche · X DBIS X E Advance                                                                                         | ted Search: EBSCOhost 🗙 🕂                                                   |                          |                                                           |
|----------------------------------------------------------------------------------------------------|-----------------------------------------------------------------------------|--------------------------|-----------------------------------------------------------|
| → C <sup>a</sup> û web.b.ebscohost.com/ehost/searc                                                                                     | h/advanced?vid=0&sid=669584e7-05ca-4c8d-bf1c-8c2f3ac12dbd%40pdc-v-sessmgr05 | ♡ ☆                      | III\ 🗉 🛎                                                  |
| w Search Names Subjects Instrument Families Countries Mo                                                                               | re •                                                                        | Sign In 🧰 Folder Prefere | ences Languages • Help                                    |
| Searching: RILM Abstracts of Music Literature Critouse Datable                                                                         | Select a Field (optional)  Search                                           |                          | Zurück zur Homepage der<br>UB der UNIVERSITAET<br>POTSDAM |
| AND -                                                                                                    | Select a Field (optional) - Clear 🕐                                         |                          |                                                           |
| AND -                                                                                                    | Select a Field (optional) *                                                 |                          |                                                           |
| Basic Search Advanced Search Search History                                                                                            |                                                                             |                          |                                                           |
| Search Modes and Expanders                                                                                                    |                                                                             |                          | Reset                                                     |
| Search modes (?)<br>(a) Boolean/Phrase<br>() Find all my search terms<br>() Find any of my search terms<br>() SmartText Searching Hint | Apply related words<br>□<br>Apply equivalent subjects<br>☑                  |                          |                                                           |
| Limit your results<br>Abstract Available                                                                                               | Collected Works                                                             |                          |                                                           |
|                                                                                                    |                                                                             |                          |                                                           |

9.) RILM listet Ihnen zu Ihrem Suchbegriff passende Veröffentlichungen auf. Bei vielen von diesen ist ein Abstract hinterlegt. Am linken Rand der Website können Sie Einstellungen zu der Auflistung vornehmen (z.B. wie alt eine Veröffentlichung maximal sein soll). Haben Sie Bücher/Aufsätze gefunden, die zu Ihrem Thema passen könnten, können Sie diese über die Ihnen bekannten Wege in den Bibliotheken suchen, zum Beispiel über das Suchportal OPAC der Uni Potsdam:

https://opac.ub.uni-potsdam.de/

oder den KOBV (Kooperativer Bibliotheksverbund Berlin-Brandenburg): <a href="https://www.kobv.de/">https://www.kobv.de/</a>

## Weiterer Tipp zur Recherche: Bibliographie des Musikschrifttums (BMS)

Hier finden Sie ähnlich zu RILM eine große Datenbank, die zahlreiche musikwissenschaftliche Veröffentlichungen verzeichnet und frei zugänglich ist.

Die BMS finden Sie unter diesem Link: https://www.musikbibliographie.de/

| 🗵 🕁                                                                                                    | ∭\ 🖽 🌒 ≡                         | ÷ |
|----------------------------------------------------------------------------------------------------|----------------------------------|---|
|                                                                                                    | do <b>en</b>                     | ^ |
|                                                                                                    | BMS<br>online                    |   |
|                                                                                                    |                                  |   |
|                                                                                                    |                                  |   |
| n » Staatlichen Institut für Musikforschung<br>. Die BMS wird ergänzt durch den » OLC<br>senschaft, finden Sie eine Fülle welterer i | Preußischer<br>Musikwissenschaft |   |
|                                                                                                    |                                  |   |
| n Inhaltsangaben, zu. Sie können dazu un<br>lazu bei, die BMS zu einem möglichst akt                                                 | ser » E-Mail-Formular<br>vellen  |   |
|                                                                                                    |                                  |   |

# **Tipps zur Recherche im BMS**

### **BMS-Zitierlink**

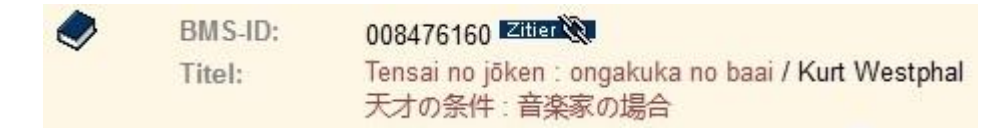

Einen dauerhaft referenzierbaren Link auf einen Titel erhalten Sie, wenn Sie auf das Symbol für den "Zitier"-Link oben in der Vollanzeige klicken, bevor Sie den Link speichern oder versenden!

## **BMS-Korrekturformular**

Korrekturvorschlag zu diesem BMS-Datensatz

Sie haben einen Titel gefunden, der Ihnen unstimmig erscheint oder offensichtliche Fehler enthält? Dann klicken Sie unterhalb der Titelbeschreibung auf den "Korrekturvorschlag zu diesem Datensatz" und teilen uns Ihre Hinweise mit!

### Volltexte in der BMS

| ×                       | Suchen |
|-------------------------|--------|
| Nur Ergebnisse mit Voll | text   |

Sie wollen nur lesen, was als digitaler Volltext verfügbar ist? Dann wählen Sie vor dem Suchen unter der Suchzeile "Nur Ergebnisse mit Volltext" aus.

### Werknormdaten in der BMS

| "bach, johann sebastian" × | Suchen |
|----------------------------|--------|
| ○ Publikationen            | lltext |

Sie wollen sich einen Überblick verschaffen, welche Werke eines bestimmten Komponisten bisher in der Literatur behandelt wurden? Dann geben Sie den Namen in die Suchzeile ein und wählen vor dem Suchen "Normdaten" aus. (Bei Komponistenfamilien oder vielfach rezipierten Komponisten empfehlen wir Ihnen die Suchform "Nachname, Vorname", z.B. "bach, johann sebastian".)